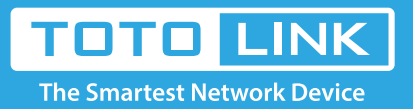

# How to Create Your Whole Home Wi-Fi Network on T10

## It is suitable for: T10

### **Application introduction:**

T10 uses several units working together to create seamless Wi-Fi in each of your rooms.

## Diagram

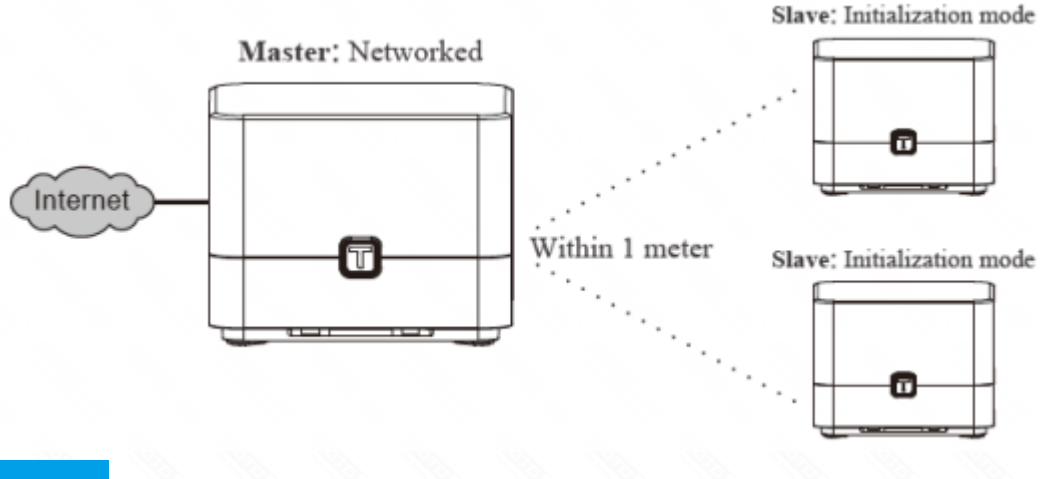

## Preparation

- Connect the Master to the Internet and configure its SSID and password.
- Ensure that these two Satellites are in factory defaults. If not or uncertain, reset them by pressing and holding the panel T button for five seconds.
- Place all the Satellites near the Master, and ensure that the distance, between the Master and Satellite is limited to one meter.
- Check that all the routers above are applied power.

## Method One : By T-button

### STEP-1:

Press and hold the panel T button on the Master for about 3 seconds until its state LED blinks between red and orange.

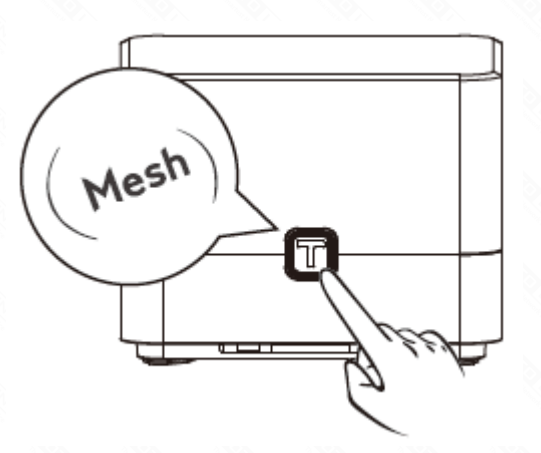

Wait until the state LEDs on the two Satellites also blink between red and orange. It may take about 30 seconds.

## STEP-3:

Wait about 1 minute for the state LEDs on the Master to blink green and on the Satellites solid green. In this case, it means the Master is synced to the Satellites successfully.

#### STEP-4:

Adjust the position of the three routers. As you move them, check that the state LEDs on the Satellites light solid green or orange until you find a good location.

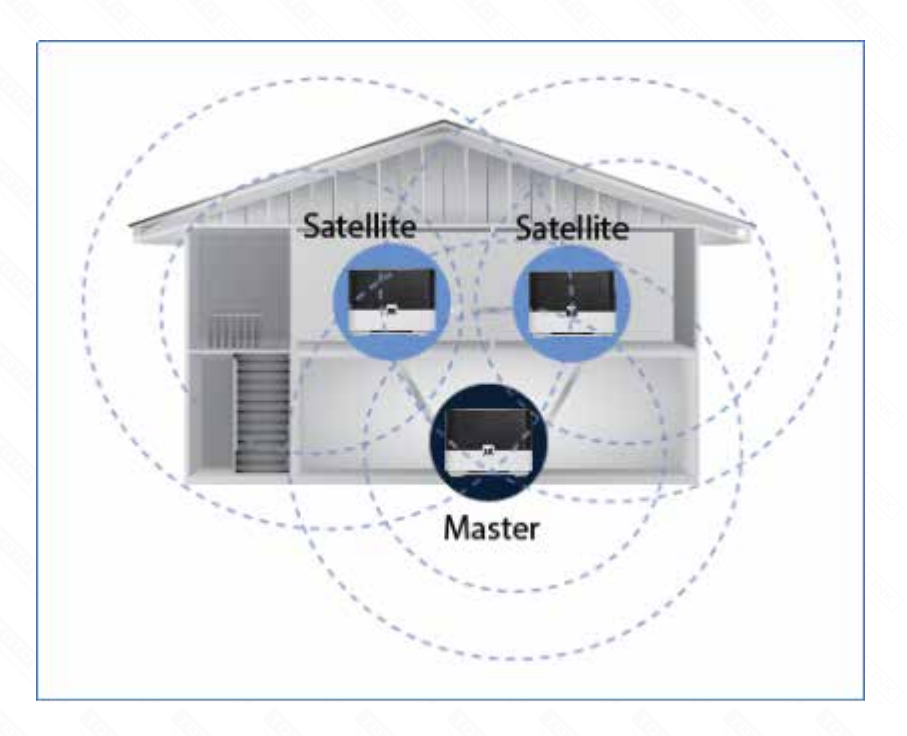

#### STEP-5:

Use your device to find and connect to any router's wireless network with the same SSID and Wi-Fi password that you use for the Master.

#### STEP-6:

If you want to view which Satellites are Synced to the Master, log in to the Master via a web browser, and then go to the **Mesh Networking Information** area by choosing **Advanced Setup > System Status.** 

| TOTO LI                  | NK<br>Device    |                                 |                                         |              |            | The Smartest Network Device |
|--------------------------|-----------------|---------------------------------|-----------------------------------------|--------------|------------|-----------------------------|
| T10 (Firmware V5.9c.291) |                 |                                 |                                         |              | Easy Setup | 🔥 Language 🔻 🧕 Help         |
| System Status            | System Statu    | <b>6</b> 3                      |                                         |              |            |                             |
| Deration Mode            | This page shows | the current status and some bas | ic settings of the device.              |              |            |                             |
| Network                  | •               |                                 |                                         |              |            |                             |
| 5G Wireless              | + WAN LAN       | 2 LANT                          |                                         |              |            |                             |
| ▶ 2.4G Wireless          | •               |                                 |                                         |              | 1          |                             |
| • QoS                    | System inform   | abon<br>da Galavi               | w Mode                                  |              |            |                             |
| Firewall                 | System Uptin    | ve tday, (                      | ay accus<br>Ihour, 46minutes, 28seconds |              |            |                             |
| Management               | Customer UR     | L WWW.b                         | atolink.net                             |              |            |                             |
|                          | Firmulare Ven   | sion V5.9c                      | 291                                     |              |            |                             |
|                          | Build Time      | 2017-6                          | HG 01.06.09                             |              |            |                             |
|                          | Mesh Network    | ing Information                 |                                         |              |            |                             |
|                          | ID              | Device Name                     | IP Address                              | MAC Address  |            |                             |
|                          | 1               | <b>I10</b>                      | 192.168.0.3                             | 142853003162 |            |                             |
|                          | 2               | 110                             | 192.168.0.4                             | M28530031db  |            |                             |

## Method Two : In Web UI

## STEP-1:

Enter the master's configuration page 192.168.0.1 and Select "Advanced Setting"

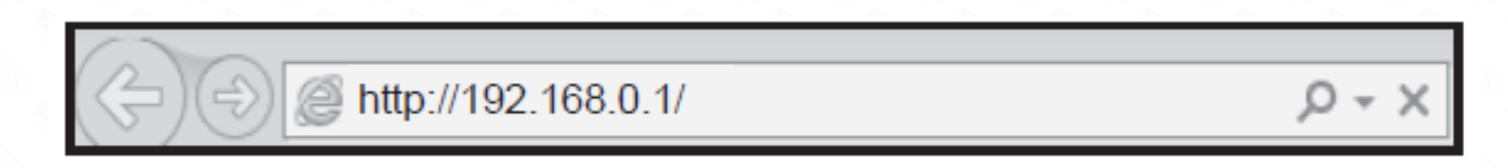

#### STEP-2:

Choose **Operation Mode > Mesh Mode**, and then click the **Next** button.

| TOTO                     | <b>NK</b><br>Device         | The Smartest Network Device                                                                                                    |  |  |  |  |
|--------------------------|-----------------------------|----------------------------------------------------------------------------------------------------|--|--|--|--|
| T10 (Firmware V5.9c.291) |                             | Easy Setup 🖌 Language 🔻 🤬 Help                                                                                                    |  |  |  |  |
| System Status            |                             |                                                                                                    |  |  |  |  |
| Operation Mode           | Operation Mode              |                                                                                                    |  |  |  |  |
| Network                  | + This page is used to chan | ge Operation Mode.                                                                                                    |  |  |  |  |
| 🗢 5G Wireless            | •                           | In this mode, the device is supposed to connect to internet via ADSL/Cable Modem. The                                                                                                    |  |  |  |  |
| 📚 2.4G Wireless          | + Gateway Mode              | connection type can be setup in WAN page by using PPPOE, DHCP client, Static IP.                                                                                                    |  |  |  |  |
| QoS                      | Bridge Mode                 | In this mode, connect the superior AP/Router by wire, you can bridge the superior's<br>AP/Router wired signal into wireless Wi-Fi signals for Wi-Fi devices.                                                      |  |  |  |  |
| Firewall                 | +                           | In this mode, you can extend the superior Wi-Fi signal by Repeater setting function under                                                                                                    |  |  |  |  |
| Management               | +                           | the Wireless column to increase the coverage of the wireless signal.                                                                                                    |  |  |  |  |
|                          | O WISP Mode                 | In this mode, all ethernet ports are bridged together and the wireless client will connect to<br>ISP access point. The NAT is enabled and PCs in ethernet ports share the same IP to ISP<br>through wireless LAN. |  |  |  |  |
|                          | 💽 Mesh Mode                 | In this mode, we can achieve intelligent networking among our devices.                                                                                                    |  |  |  |  |
|                          |                             | Next                                                                                                    |  |  |  |  |
|                          |                             |                                                                                                    |  |  |  |  |
|                          | Cor                         | ovright © 2017 TOTOLINK Ltd., All Rights Reserved                                                                                                    |  |  |  |  |

#### STEP-3:

In the Mesh list, select Enable to start sync between the Master and the Satellites.

|     | TOTO                  | LINK<br>vork Device |                           |                                  |                      |                    | The Smar | test Networ | k Device |
|-----|-----------------------|---------------------|---------------------------|----------------------------------|----------------------|--------------------|----------|-------------|----------|
|     | T10 (Firmware V5.9c.2 | 91)                 |                           |                                  |                      | Easy Setup         | A Lar    | nguage 🔻    | 🤬 Help   |
| -   | System Status         |                     |                           |                                  |                      |                    |          |             |          |
| æ   | Operation Mode        |                     | Mesh Mode                 |                                  |                      |                    |          |             |          |
| •   | Network               | +                   | This page is for Mesh Sma | art Networking settings.         |                      |                    |          |             |          |
| ¢   | 5G Wireless           | +                   | Mesh                      | Enable                           | •                    |                    |          |             |          |
| (î: | 2.4G Wireless         | +                   | Add device                | Disable<br>Enable                |                      |                    |          |             |          |
| *   | QoS                   |                     |                           |                                  |                      |                    |          |             |          |
| ô   | Firewall              | +                   |                           |                                  |                      |                    |          | Back        |          |
| ф   | Management            | +                   |                           |                                  |                      |                    |          |             |          |
|     |                       |                     | I                         | f the connected device is not de | tected, please re-op | en the Mesh switch | again.   |             |          |

Copyright © 2017 TOTOLINK Ltd., All Rights Reserved

### STEP-4:

Wait 1-2 minutes and watch the LED light. It will react just the same as what's among T-button connection.

Visiting 192.168.0.1, you may check the connection status.

| TOTO<br>The Smartest Ne | LINK<br>twork Device |                  |                             |                                       |               | The Smartest Network Device |
|-------------------------|----------------------|------------------|-----------------------------|---------------------------------------|---------------|-----------------------------|
| T10 (Firmware V5.9c     | .291)                |                  |                             |                                       |               | Easy Setup 🔥 Kanguage 🔻 🤬 H |
| System Status           |                      | System Status    | e current status and some t | asic settings of the device           |               |                             |
| Network                 |                      |                  |                             |                                       |               |                             |
| 5G Wireless             | •                    | WAN LAN2         | LAN                         |                                       |               |                             |
| P 2.4G Wireless         | •                    | Susteen Informat | ion                         |                                       |               |                             |
| • QoS                   |                      | Operation Mode   | Gali                        | way Mode                              |               |                             |
| Firewall                | •                    | System Uptime    | 104                         | Onour, 45minutes, 28seconds           |               |                             |
| Management              | •                    | Customer URL     | and                         | totolink.net                          |               |                             |
|                         |                      | Firmware Versio  | an VS 6                     | ic 291                                |               |                             |
|                         |                      | Build Time       | 201                         | 1-9-6 01 06 09                        |               |                             |
|                         |                      | Mesh Networking  | g Information               |                                       |               |                             |
|                         |                      | ю                | Device Name                 | IP Address                            | MAC Address   |                             |
|                         |                      | 1                | 110                         | 192 168.0.3                           | 142853003162  |                             |
|                         |                      | 2                | 110                         | 192.168.0.4                           | 5428530031db  |                             |
|                         |                      |                  |                             | Copyright @ 2017 TOTOLINK Ltd. All R. | attr Reserved |                             |

#### STEP-5:

Adjust the position of the three routers. As you move them, check that the state LEDs on the Satellites light solid green

or orange until you find a good location.

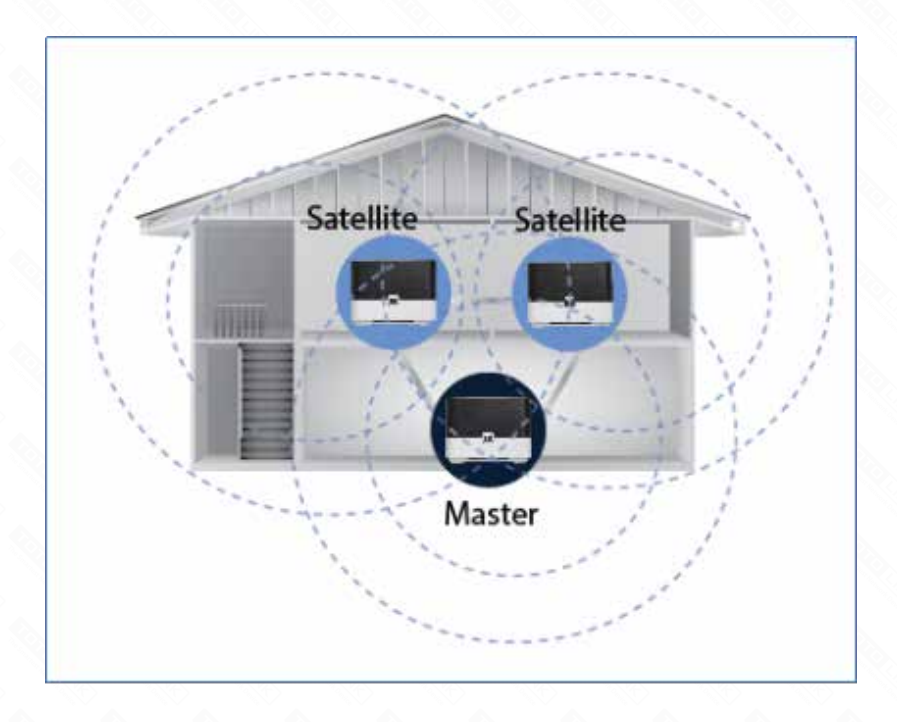